- 1. Log onto <u>www.cao.ie</u>
- 2. Click on apply
- 3. Put in personal details
- 4. Tick box for 'I have not already received a 2022 CAO application number or applied by post'
- 5. Put in address
- 6. Tick box for postal address is correct
- 7. Tick yes for text messages (both)
- Tick number 1 under qualifications for leaving cert 2022. (The other categories only apply to students that sat exams abroad ie GCSE or did FETAC courses!)
- 9. Click Credit or Debit Card. Put in credit card details
- 10. Do not tick for the Fee payment form or bank statement giro form!
- 11. Click on button to accept charges outlined
- 12. Click that you understand the term and conditions
- 13. Put in password
- 14. Click proceed and the next stage appears
- 15. Double check details when a summary page appears
- 16. The Cao number will appear TAKE DOWN CAO NUMBER
- 17. Log in again bottom of page
- 18. Put in school details (if only attended one school- it all goes on one line: 1 Blackwater community school, Lismore, Co.Waterford and fill in country and year you started to 2022)
- 19. Tick box for "2022 Leaving Certificate"
- 20.Click save
- 21. Click to proceed ahead
- 22.Cao application form appears
- 23.Put in level 8 and level 6/7 courses (make sure to click submit at the bottom of the page)
- 24.Click on add courses. You should have these wrote out beforehand.
- 25.Can tick box for grant but need to apply separately after Christmas (this will only send on your details to SUSI, it is not your grant application)
- 26. Tick box for HEAR for extra supports in college. This depends on whether you are eligible.
- 27. Tick DARE for disability and reduced points. You must be eligible to qualify for this. If your education has been affected by either a physical or mental disability please see accesscollege.ie for more details.
- 28.Once you log out all information is saved, however check the summary page before you log out